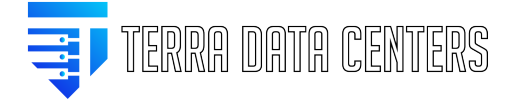

Knowledgebase > Support > Rustdesk Screen Support for Chromebook

## Rustdesk Screen Support for Chromebook

Gregory Gleinig - 2024-04-22 - Support

- 1. Open the Google Play Store on your Chromebook.
- 2. Search for "RustDesk" in the search bar.
- 3. Click on the RustDesk app and then click on the "Install" button.
- 4. Wait for the app to download and install on your Chromebook.
- 5. Open RustDesk App
- 6. Click the Menu button [ : ] on the right side of ID as shown below, and choose "ID/Relay Server"

| Your Desktop                                                |                                                                                                   |            |
|-------------------------------------------------------------|---------------------------------------------------------------------------------------------------|------------|
| Your desktop can be<br>accessed with this ID a<br>password. | nd 1 1                                                                                            | eskt       |
| ID                                                          |                                                                                                   | (1997)<br> |
| i C<br>Password<br>******                                   | <ul> <li>Enable Keyboard/Mouse</li> <li>Enable Clipboard</li> <li>Enable File Transfer</li> </ul> | sfer F     |
|                                                             | <ul> <li>Enable TCP Tunneling</li> </ul>                                                          | Di         |
|                                                             | Audio Input                                                                                       | :          |
|                                                             | ID/Relay Server                                                                                   | :          |
|                                                             | Socks5 Proxy                                                                                      | :          |
|                                                             | <ul> <li>✓ Enable Service</li> <li>✓ Enable Direct IP Access</li> </ul>                           | :          |
|                                                             | Login<br>Change ID                                                                                | :          |
|                                                             | About RustDesk hzhou@W25                                                                          |            |

7.

- 1. ID Server: rustdesk.terradatacenters.com
- 2. Key:
- 8. Follow the security prompts which will allow remote access.

Note: DO NOT GIVE OUT YOUR DESKTOP PASSWORD. When Terra Data Centers Support needs access you will prompted to allow for each support session.